## Uvod

Hvala što ste kupili **Prestigio Digital Photo Frame 107**, digitalni photo display device. Izvrsno ste odabrali I nadamo se da ćete uživati u svim njegovim uzbudljivim mogućnostima. Pažljivo pročitajte korisnčki priručnik prije korištenja proizvoda, pa pratite svu proceduru kako bi u potpunosti koristili mogućnosti proizvoda.

# Sadržaj paketa

- 1. Digital Photo Frame 107 X 1
- Daljinski upravljač (baterije priložene) X
   1
- 4. Stalak uređaja X 1
- 5. USB kabl X 1
- **6. Brzi vodič** X 1
- 3. DC 5V Strujni adapter X 1

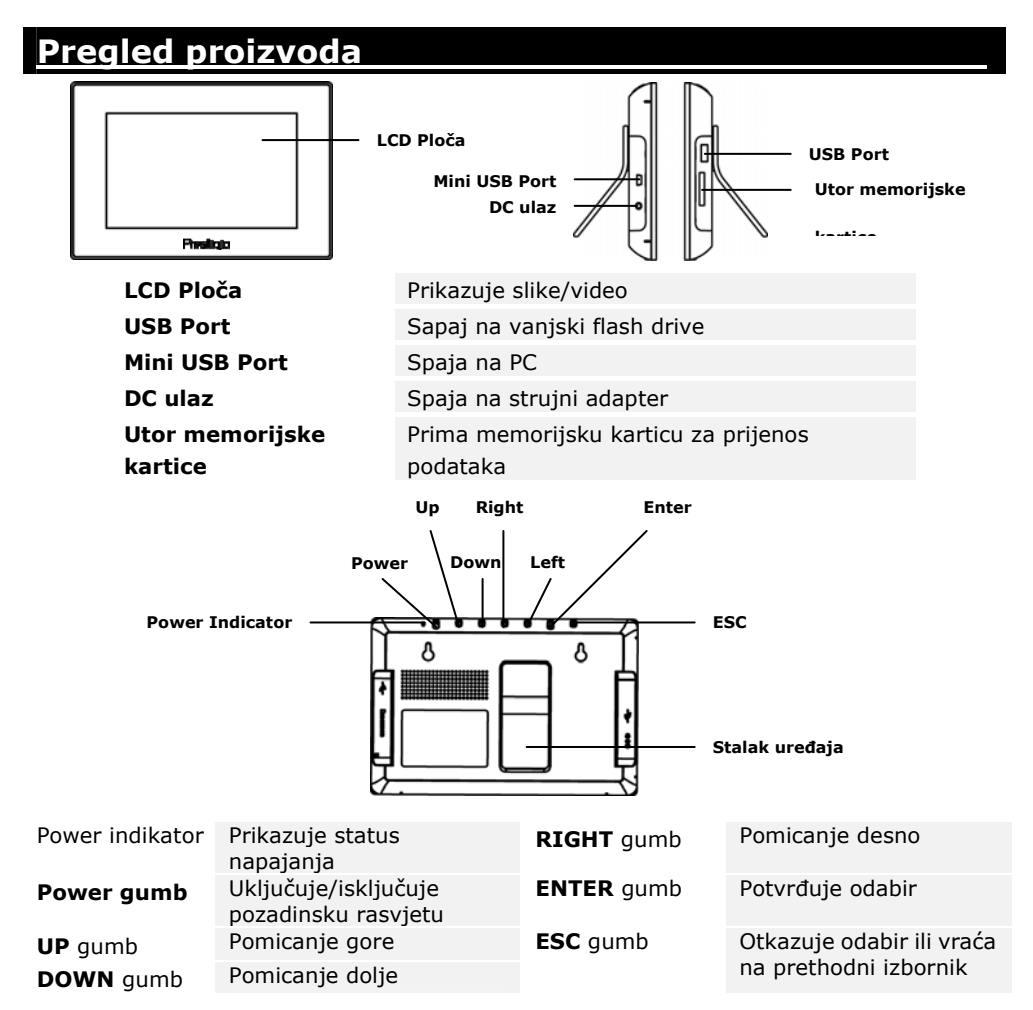

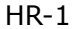

NOTE Uređaj se može učvrstiti na zid pomoću vijaka (nisu priloženi). Obratite se na dijagram s prikazom postavljanja.

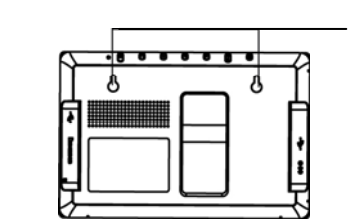

Mount the device onto the screws securely applied on wall.

# Pogled na daljinski upravljač

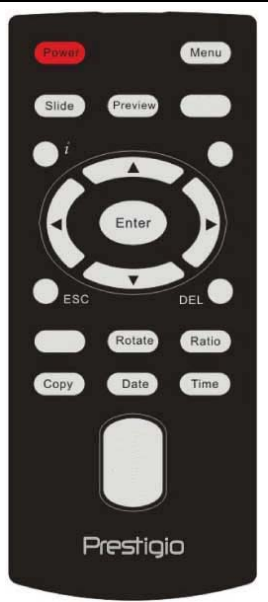

| Power   | Uključuje/isključuje pozadinsko svjetlo                          |
|---------|------------------------------------------------------------------|
| Preview | Prikazuje sve sličice u Picture Mode-u                           |
| ESC     | Otkazuje odabir/Vraća na prethodni izbornik                      |
| i       | Prikazuje informacije datoteke                                   |
| Slide   | Aktivira slide show funkciju                                     |
| Time    | Prikazuje trenutno vrijeme u <b>Calendar Mode-u</b>              |
| Сору    | Kopira datoteke između memorijske kartice I<br>ugrađene memorije |
| ▲◀▶▼    | Usmjerni gumbi                                                   |
| ENTER   | Potvrđuje odabir/Pokreće reprodukciju                            |
| Menu    | Vraća na glavni izbornik                                         |
| Date    | Prikazuje trenutni datum u Calendar Mode-u                       |
| DEL     | Briše trenutnu datoteku                                          |
| Rotate  | Rotira slike u Picture Mode-u                                    |
| Ratio   | Kruži kroz različite modove prikaza slika                        |

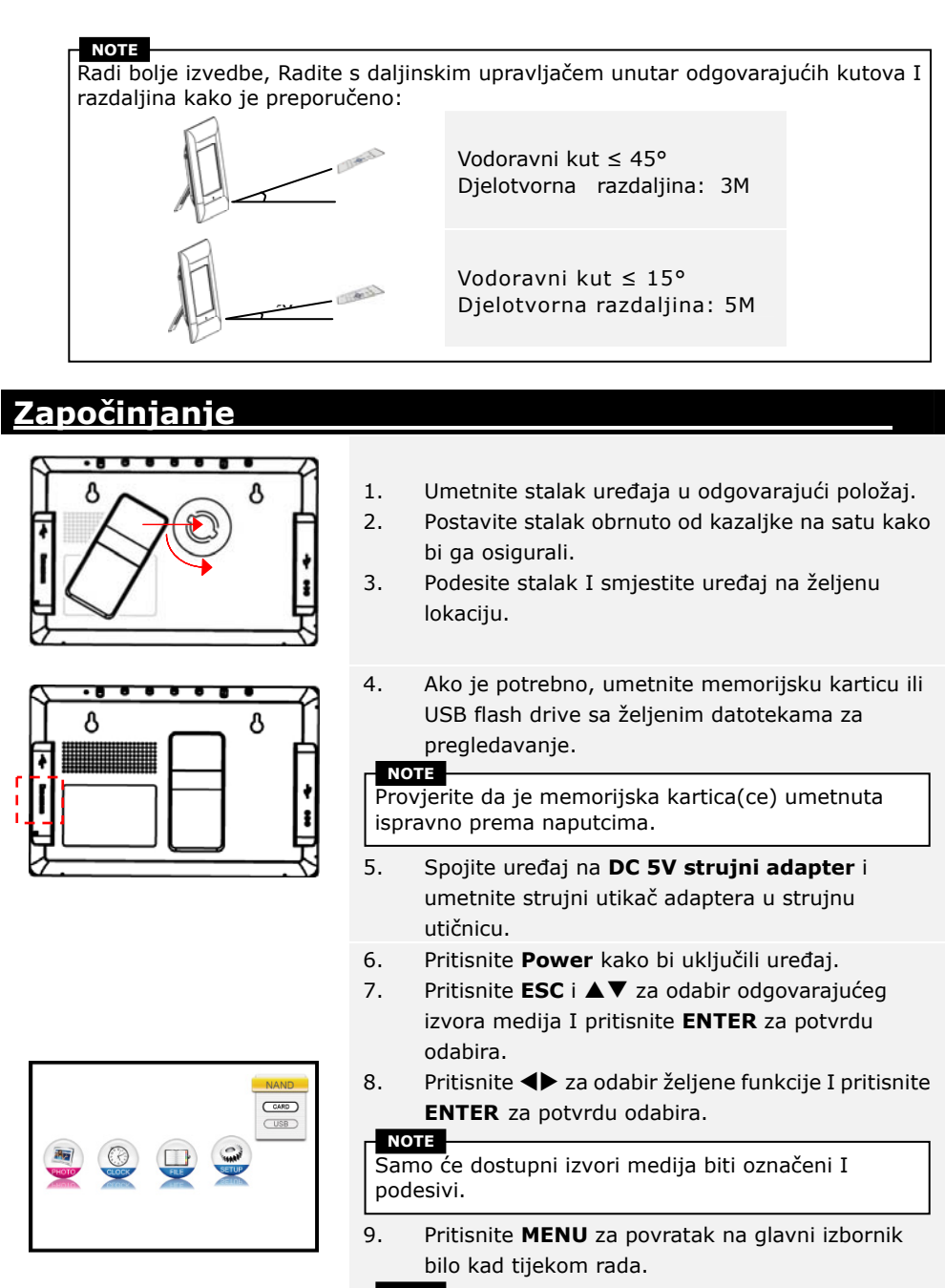

#### NOTE

Uređaj će automatski ući u **Slide Show Mode** ako nema nikakve aktivnosti oko par sekundi.

## **PHOTO Funkcija**

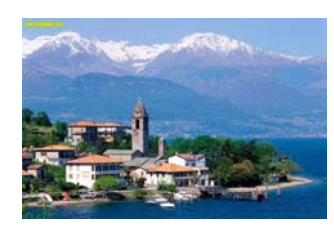

- Pritisnite ◀► za odabir PHOTO funkcije I pritisnite ENTER za potvrdu odabira. Pritisnite ESC za povratak na prethodnu stranicu.
- Pritisnite ◀► kako bi odabrali sliku I pritisnite ENTER za prikaz iste.
- 3. Pritisnite **ROTATE** za rotiranje slike 90° u smjeru kazaljke sata.
- Pritisnite **RATIO** kako bi transformirali sliku u slijedu Original → Proširena → Puna.
- Po pokretanju, prikazat će se slika(ke) odgovarajućeg izvora medija. 3 moda prikaza dostupna su kako je opisano:

## Slide Show Mode:

- Sve će slike biti prikazane kontinuirano u abecednom redu.
- Pritisnite **ENTER** za pauziranje reprodukcije I pritisnite ponovno za nastavljanje.
- Pritisnite **SLIDE** kako bi pokrenuli Slide Show Mode bilo kad tijekom rada.

### Thumbnail Mode:

- Sve će slike biti prikazane kao umanjene sličice u svrhu pregleda.
- Pritisnite ▲◀▶▼ za odabir slike I pritisnite **ENTER** za prikazivanje.
- Pritisnite **PREVIEW** kako bi pokrenuli Thumbnail Mode bilo kad tijekom rada.

### Browsing Mode:

- Prikazivat će se jedna po jedna slika.
- Pritisnite **4** za pregled prethodne/slijedeće slike u nizu.

NOTE Obratite se na poglavlje Setup Funkcije za promjenu moda prikaza slike.

# <u>Funkcija sata</u>

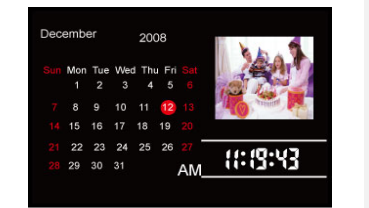

- Pritisnite ◀► za odabir CLOCK funkcije I pritisnite ENTER za potvrdu odabira. Pritisnite ESC za povratak na prethodnu stranicu.
- 2. 3 su moda prikaza dostupna kako je opisano:

### Monthly Calendar Mode:

- Kalendar mjeseca, trenutno vrijeme, te slike u Slide Show Mode-u.
- Pritisnite ◀▶ za pregled prethodne/slijedeće slike u nizu.

#### Calendar Mode:

- Trenutni datum, vrijeme, te prikaz slika u Slide Show Mode-u.
- Pritisnite **4** za pregled prethodne/slijedeće slike u nizu.

#### Clock Mode:

• Kalendar mjeseca I trenutno vrijeme bit će prikazani.

1.

NOTE

Obratite se na poglavlje Setup Funkcije za promijenu moda prikaza kalendara.

## <u>Funkcija datoteke</u>

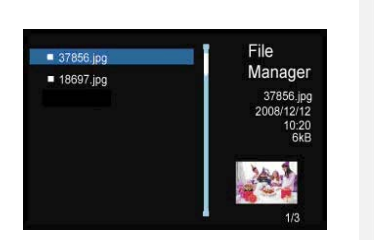

- Pritisnite **I** za odabir **FILE** funkcije I pritisnite **ENTER** za potvrdu odabira. Pritisnite **ESC** za povratak na prethodnu stranicu.
- Pritisnite ▲▼ za odabir slike. Pritisnite COPY za kopiranje slike s vanjskog medija na ugrađenu memoriju. Pritisnite ▼ kako bi označili YES I pritisnite ENTER za potvrdu akcije.
- Pritisnite ▲▼ za odabir slike. Pritisnite DEL za brisanje slike u izvoru medija. Pritisnite ▼ da označite YES I pritisnite ENTER za potvrdu akcije.
- 4.

NOTE COPY funkcija je dostupna jedino kad se vrši iz izvora vanjskog medija na ugrađenu memoriju.

## NOTE

Izađite u glavni izbornik, odaberite željeni izvor medija, te pokrenite funkciju datoteke za kopiranje/brisanje slike u različitom direktoriju.

## <u>Funkcija postavki</u>

- Pritisnite ◀► za odabir SETUP funkcije I pritisnite ENTER za potvrdu odabira. Pritisnite ESC za povratak na prethodnu stranicu.
- Pritisnite ▲▼ za odabir opcije, pritisnite ◀▶ za podešavanje vrijednosti I pritisnite ENTER za potvrdu odabira. Pritisnite ESC za povratak na prethodnu stranicu.
- 3. 3 su opcije postavki dostupne kako slijedi:

| Postavke sustava:     |                                                       |  |
|-----------------------|-------------------------------------------------------|--|
| Osvjetljenje          | 1~100 (Zadana vrijednost postavljena na 50)           |  |
| Pozadinsko osvjetlje. | 1~6 (Zadana vrijednost postavljena na 6)              |  |
| Kontrast              | 1~100 (Zadana vrijednost postavljena na 50)           |  |
| Zasićenost            | 1~100 (Zadana vrijednost postavljena na 50)           |  |
| Nijansa               | 1~100 (Zadana vrijednost postavljena na 50)           |  |
| Gamma                 | <ul> <li>GAMMA-1: Pristupanje oštrini boje</li> </ul> |  |

|                             | <ul> <li>GAMMA-2: Pristupanje pravoj boji</li> </ul>                                                                                                    |
|-----------------------------|----------------------------------------------------------------------------------------------------|
| Jezik                       | English (Zadana vrijednost), Russian, Polish, Serbian,<br>Czech, Bulgarian, Croatian, Romanian, Latvian,<br>Slovenian, Slovak, Estonian                                                                                                  |
| Auto-Power On               | Omogućuje auto-power uklj/isklj funkciju I podešava                                                                                                    |
| Auto-Power Off              | odgovarajuće vrijednosti vremena                                                                                                    |
| Auto-Power<br>frekvencija   | Podešava frekvenciju za auto-power on/off funkciju u slijedu Once → Everyday → Mon. to Fri. → Weekend                                                                                                    |
| Reset                       | Vraćanje postavki na tvornički zadane vrijednosti                                                                                                    |
| Postavke slika:             |                                                                                                    |
| Mod prikaza                 | Podesite mod prikaza slike na Slide Show /<br>Thumbnail / Browse                                                                                                    |
| Omjer prikaza               | Podesite omjer prikaza slike na Crop to Fill / Full<br>Screen / Fit to Screen                                                                                                    |
| Trajanje Slide<br>Show-a    | Podesite trajanje za Slide Show Mode u slijedu od 5<br>Sek. $\rightarrow$ 10 Sek. $\rightarrow$ 15 Sek. $\rightarrow$ 30 Sek. $\rightarrow$ 1 Min. $\rightarrow$ 5 Min.<br>$\rightarrow$ 15 Min. $\rightarrow$ 1 Sat $\rightarrow$ 1 Dan |
| Slide Show efekt            | Podesite Slide Show Mode efekt tranzicije uključujući<br>Rect / Spiral / Cross / Grid / Random lines / Blinds<br>/ Erase / Partition / Snake / Random / None                                                                             |
| Ponavljanje Slide<br>Show-a | Omogućuje/onemogućuje Slide Show Mode funkciju<br>ponavljanja                                                                                                    |
| Prikaz sata                 | Omogućuje/onemogućuje prikaz Slide Show vremena                                                                                                    |
| Postavke kalendara:         |                                                                                                    |
| Mod prikaza                 | Podesite mod prikaza sata na Monthly Calendar /<br>Calendar / Clock                                                                                                    |
| Datum                       | Podesite vrijednosti prikaza kalendara za<br>dan/mjesec/godinu                                                                                                    |
| Mod sata                    | Prebacuje između formata 12-sati/24-sata                                                                                                    |
| Vrijeme sata                | Podesite minute/sat vrijednosti prikaza sata                                                                                                    |

# <u>Funkcija čitača kartica</u>

- 1. Spaja uređaj na PC s priloženim USB kablom.
- 2. Nakon automatske instalacije drivera, umetnite memorijske kartice u odgovarajuće utore uređaja.
- 3. Datoteke mogu biti kopirane, pomaknute, te brisane baš kao I ostale funkcije čitača kartiva.
- 4. Ponovno pokrenite uređaj nakon podešenja.
- Za sigurno uklanjanje uređaja iz PC-a, kliknite su Windows Notification Area.
   Odaberite odgovarajući uređaj (Stop USB Mass Storage Device Drive (E:)) za

prekid rada.

6. Pratite on screen instrukcije za dovršenje uklanjanja uređaja.

# <u>Tehničke specifikacije</u>

| Ekran                 | 7" TFT LCD                                               |
|-----------------------|----------------------------------------------------------|
| Format datoteke       | *.jpg ,*.bmp                                             |
| Expansion utor        | SD/MMC/MS/xD kartice (do 8GB kapaciteta podrška)         |
| Ugrađena memorija     | 128MB NAND Flash                                         |
| USB Interface         | High Speed USB2.0                                        |
| OSD jezici            | English, Russian, Polish, Serbian, Czech, Bulgarian,     |
|                       | Croatian, Romanian, Latvian, Slovenian, Slovak, Estonian |
| Kompatibilni OS       | Windows 2000 / Windows XP / Windows VISTA                |
| Težina                | 528 ± 5g                                                 |
| Dimenzije (L X W X H) | 209mm X 141mm X 24.5mm                                   |
| Izvor napajanja       | Ulaz: AC 100V-240V                                       |
|                       | Izlaz: DC 5V, 2A                                         |

# <u>Tehnička podrška I obavijest o jamstvu</u>

Obratite se, molimo, na <u>www.prestigio.com</u> radi tehničke podrške I priključene jamstvene kartice radi obavijesti o jamstvu.

## <u>Odricanje</u>

Poduzeli smo sve napore kako bi osigurali da su informacije i procedure u ovom priručniku točne i potpune. Nikakva odgovornost ne može i neće biti prihvaćena radi ikojih grešaka ili propusta. Prestigio pridržava pravo izmjena bez daljih obavijesti u svezi ikojeg proizvoda.